# 闪校操作手册

## 一、后台登录

## 1.1 账号登录

点击教育平台登录网址,进入登录页,输入用户名、密码,点击登录,进入首页。

| 【単作数表】 学生意味 ▲ 请输入用户名/手机号 ▲ 请输入登录密码 ~ 日 请输入登录密码 ~ 任用短信装证码登录 |                                                  |  |
|------------------------------------------------------------|--------------------------------------------------|--|
| \$₽<br>使用短信验证码登录                                           | 老师登录     学生登录       • 请输入用户名/手机号       • 请输入登录密码 |  |
|                                                            | 全承<br>使用短信验证码登录                                  |  |

点击常用应用下的应用图标可快速进入对应功能模块。

| 約           | 座 ▲ 首页 ▼ 前端入口                                                                                                    | 职务: 管理员 ▼ 中文(简体) ▼                        |
|-------------|----------------------------------------------------------------------------------------------------|-------------------------------------------|
| ≜ 师生        | < 教师列表 ×                                                                                                    | > ~                                       |
| 山考勤         | <b>最新通知</b> 关于闪校百年悦庆活动调整                                                                                                    | 查看更多 > <b>2021学</b> 年 高中                  |
| 🖶 校务        | ★ 待办事项                                                                                                    | 第一学期剩余                                    |
| <b>★</b> 教务 |                                                                                                    |                                           |
| 皇 基础        | O         O         O           学生请假         老师请假         统一报名审核                                                                                                    | 100                                       |
| ◎ 设置        |                                                                                                    | <b>F</b>                                  |
|             | # 常用应用                                                                                                    | 2021-08-24至2022-01-20                     |
|             |                                                                                                    |                                           |
|             | 健康上报 在线选课 教师档案 班级档案 学生档案 学生异动 考勤管理 教师请假 通知公告 审批中心 课表系统 问者                                                                                                    | 7人         64人           診评价         教师人数 |
|             | 学校设置         校区设置         学期设置         职务设置         科目设置         角色管理         管理员管理         教师档案         班级档案           ②         ②         ②         ②         ②         ③         ②         ③         ③         ③         ③         ③         ③         ③         ●         ●         ●         ●         ●         ●         ●         ●         ●         ●         ●         ●         ●         ●         ●         ●         ●         ●         ●         ●         ●         ●         ●         ●         ●         ●         ●         ●         ●         ●         ●         ●         ●         ●         ●         ●         ●         ●         ●         ●         ●         ●         ●         ●         ●         ●         ●         ●         ●         ●         ●         ●         ●         ●         ●         ●         ●         ●         ●         ●         ●         ●         ●         ●         ●         ●         ●         ●         ●         ●         ●         ●         ●         ●         ●         ●         ●         ●         ●         ●         ● <t< th=""><th>ē 12介 3↑<br/>州级个数 年级数量</th></t<> | ē 12介 3↑<br>州级个数 年级数量                     |
|             | 教师统计     教师统计                                                                                                    | 全部校区 🗸                                    |
|             | 在校情况 性别分布 年龄分布                                                                                                    |                                           |
|             | <b>7</b>                                                                                                    |                                           |

#### 1.2 个人中心

点击右上角的"个人中心",进入个人中心页面,对可设置、可去修改的信息进行设置 和修改。

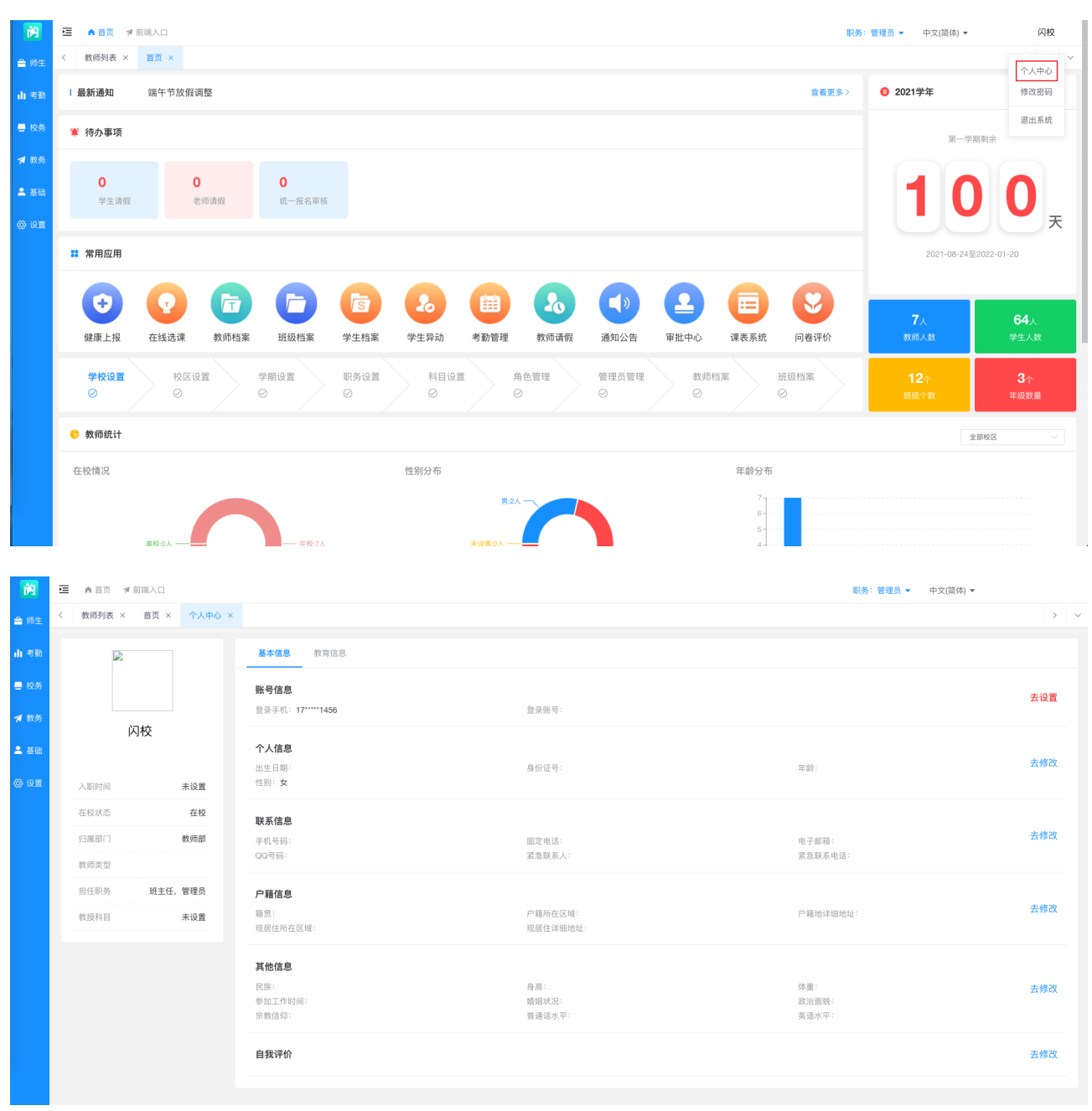

#### 1.3 修改密码

点击右上角的"修改密码",进入修改密码页面,输入旧密码和新密码,点击"确定" 可修改掉系统登录密码。

| 1           | 🧾 🧥 首页 🚿 🕯         | 前端入口             |                    |                 |           |               | 职务            | ኝ: 管理员 ▼ 中文(简体) ▼   | 闪枝                 |
|-------------|--------------------|------------------|--------------------|-----------------|-----------|---------------|---------------|---------------------|--------------------|
| <b>會</b> 师生 | < 教师列表 ×           | 首页 ×             |                    |                 |           |               |               |                     | 个人中心               |
| 山考勤         | Ⅰ 最新通知             | 关于闪校百年校庆活动调      | 整                  |                 |           |               | 查看更多 >        | <b>3</b> 2021学年     | 修改密码               |
| 🖶 校务        | 🌲 待办事项             |                  |                    |                 |           |               |               | 第一学                 | 退出系统               |
| 🛪 教务        |                    |                  |                    |                 |           |               |               |                     |                    |
| ≗ 基础        | <b>0</b><br>学生请假   | <b>0</b><br>老师请假 | <b>0</b><br>统一报名审核 |                 |           |               |               | 10                  | ) ()               |
| ④ 设置        |                    |                  |                    |                 |           |               |               |                     | Æ                  |
|             | •• 常用应用            |                  |                    |                 |           |               |               | 2021-08-24          | £2022-01-20        |
|             | •                  |                  |                    | <b>5</b>        |           |               |               |                     |                    |
|             | 健康上报               | 在线选课 教师档案        | 班级档案               | 学生档案 学生异动       | 考勤管理 教师请假 | 通知公告 审批中心     | 课表系统 问卷评价     | 7人<br>教师人数          | 64人<br>学生人数        |
|             | <b>学校设置</b><br>⊘   | 校区设置<br>②        | 学期设置<br>⊘          | 职务设置<br>○ ○ ○ ○ | 着色管理 ⊘    | 管理员管理 教师<br>② | 5档案 班级档案<br>⊘ | <b>12</b> ↑<br>班级个数 | <b>3</b> ↑<br>年级数量 |
|             | 🕓 教师统计             |                  |                    |                 |           |               |               |                     | 全部校区 🗸             |
|             | 在校情况               |                  |                    | 性别分布            |           |               | 年龄分布          |                     |                    |
|             |                    |                  |                    |                 | 男:2人      |               | 7<br>6<br>5   |                     |                    |
|             |                    | WIR.01           | #18.7 i            |                 | ±1000.01  | -             |               |                     |                    |
| Pă          | ▲ 首页 ∜<br>/ 教师和事 ∨ | 前端入口             | (Arabitanii 🗸      |                 |           |               | Π.Υ.          | 《务:管理员▼ 中文(简体)、     |                    |
| 論 师生        |                    |                  | IN INCLUSION OF    |                 |           |               |               |                     | · · · · ·          |
| 山考勤         | * 旧密码              | 请填写旧密码           |                    |                 |           |               |               |                     |                    |
| 🔜 校务        | * 新密码              | 请填写新密码           |                    |                 |           |               |               |                     |                    |
| <b>★</b> 教务 | * 重复密码             | 请再次填写新密码         |                    |                 |           |               |               |                     |                    |
| ≗ 基础        |                    | 70.00            |                    |                 |           |               |               |                     |                    |
| ② 设置        |                    | 端定               |                    |                 |           |               |               |                     |                    |
|             |                    |                  |                    |                 |           |               |               |                     |                    |
|             |                    |                  |                    |                 |           |               |               |                     |                    |

## 二、入学报名系统

#### 2.1 入学规则设置

进入学校管理后,设置新生报名规则设置。

| <b>1</b> | ► ▲入学报 | 名管理系统  |         |                            |        |            |      |        |                         |        |      |        |  |
|----------|--------|--------|---------|----------------------------|--------|------------|------|--------|-------------------------|--------|------|--------|--|
| 睂 师生     | < 首页 × | 报名设置 × |         |                            |        |            |      |        |                         |        |      |        |  |
| ■ 校务     | ◀新生报名  | 校区不限   |         | > 教育阶                      | 段全部    | ~ <b>Х</b> | 学年份  | 选择年    | 报名状态全部                  |        |      |        |  |
| 🕲 设置     |        | Q 查询   | 重置      | <ul> <li>新增报名设置</li> </ul> |        |            |      |        |                         |        |      |        |  |
| 〓 其他     |        |        | 校区      |                            | 招生教育阶段 | 入学年份       | 招生数量 | 招收班级数量 | 招收出生范围                  | 出生日期过滤 | 报名状态 | 操作     |  |
|          |        | 厦门     | ]闪校中学(同 | 司安区)                       | 小学     | 2021       | 360  | 7      | 2021-06-24 至 2021-06-25 | 过滤     | 开启   | 编辑  删除 |  |

## 2.2 入学资格审核

审核教师,可进入报名审核审核负责分组的新生报名相关信息。

| 1    | <b>三</b> (1)入: | 4报名管理系统                   |      |                      |                   |                     |         | school_3 🖕 |
|------|----------------|---------------------------|------|----------------------|-------------------|---------------------|---------|------------|
| 을 师生 | 〈首页            | × 报名设置 ×                  |      |                      |                   |                     |         | > ~        |
| 🖶 校务 | 报名设置           | 新增报名设置                    |      |                      |                   |                     |         | 返回报名设置列表   |
| ◎ 设置 | 报名审核<br>新生分班   |                           |      | (1) 基础设置 —— (2) 报名内容 | —— ③ 内容字段 —— ④ 报名 | 审核 —— (5) 短信模板 —— ( | 6)入学指南  |            |
| 〓 其他 |                | <ul> <li>新增审核组</li> </ul> |      |                      |                   |                     |         |            |
|      |                | 审核组                       | 负责区域 | 学生基础信息审核人            | 监护人信息审核人          | 印证信息审核人             | 谈话信息审核人 | 操作         |
|      |                |                           |      |                      | 暂无数据              |                     |         |            |

## 2.3 审核结果通知

进入短信模板设置审核通过,审核未通过和入学通知的短信通知内容。

| <b>M</b>    | ■ ▲入学指       | 名管理系统                                     |                |                              | school_3 🖕 |
|-------------|--------------|-------------------------------------------|----------------|------------------------------|------------|
| <b>≜</b> 师生 | < 首页 ×       | 报名设置 ×                                    |                |                              | > ~        |
| 🖶 校务        | 报名设置         | 新培报名设置                                    |                |                              | 返回报名设置列表   |
| ⊘ 设置        | 报名审核<br>新生分班 | ① 基础设置 —— ② 报名内容                          | F —— ③ 内容字段 —— | - ④ 报名审核 —— ⑤ 知信模板 —— ⑥ 入学指南 |            |
| 〓 其他        |              | ⊙ 新規短信額数                                  |                |                              |            |
|             |              | 如已配置短信服务,设置完短信模板,系统会根据短信类型,给报名学生发送对应的短信内容 |                |                              |            |
|             |              | 短信模板名称                                    | 短信类型           | 短信内容                         | 操作         |
|             |              |                                           | 暂无数            | 文据                           |            |
|             |              |                                           |                |                              |            |

## 三、疫情上报系统

#### 3.1 登录

进入登陆页面输入手机号获取验证码进入身份选择进行账号绑定。

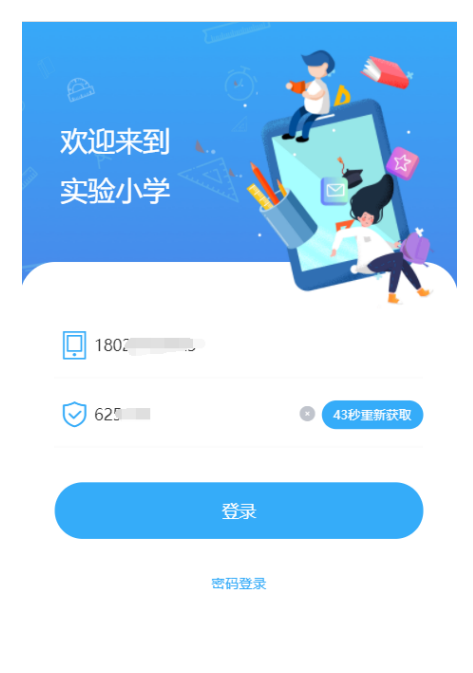

#### 3.2 健康上报

登陆账号后进入工作台-健康上报,可查看所在区域和全国疫情情况,并进行当日健康 上报。

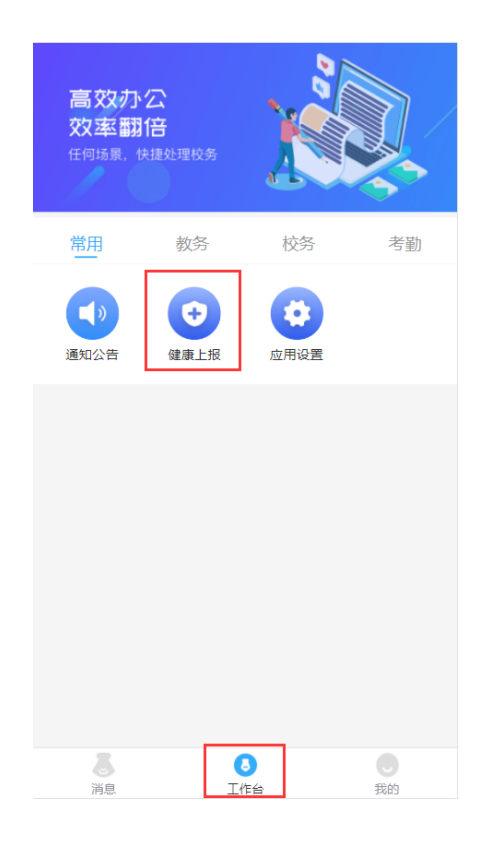

## 3.3 健康上报统计

教师与学生进行每日健康上报后,学校管理人员可登陆后台进行师生上报数据查看。

| 詞            | ⊡ ▲前页        | ☞ 前識入! | -          |       |        |       |         |
|--------------|--------------|--------|------------|-------|--------|-------|---------|
| 曲 预生         | < 首页 ×       | 学生报表   | ×老师报       | ž ×   |        |       | > ·     |
| 山 考勤<br>書 校务 | 学生报表<br>老师报表 | BID E  | 2021-09-01 |       | 意思     |       |         |
| ★ 数号         |              | 批報     | 941<br>    |       |        |       |         |
| · 제68        |              |        | 姓名         | 手机号   | 体温(°C) | 健康码情况 | 家人健康码情况 |
|              |              |        | ź          | sy100 | 36.5   | 绿色    | 绿色      |
| 0 4 <u>2</u> |              |        |            | sy89  | 36.5   | 绿色    | 織色      |
|              |              |        | E          | sy82  | 36.4   | 绿色    | 绿色      |
|              |              |        |            | sy83  | 36.3   | 绿色    | 藏色      |
|              |              |        |            | sy84  | 36.4   | 绿色    | 绿色      |
|              |              |        |            |       |        |       |         |

## 四、通知公告系统

## 4.1 通知公告发布

填写通知标题、接收对象、接收人、消息回执(设置消息回执的消息需要回复)、汇总时间、通知内容,可添加附件(图片、音频、视频、文件等),完成通知公告发送。

| ☲ 甬首页            | ★前端入口                                                  |       |       | 职务: 管               | 理员▼ 中文( | 简体) 🔻      |   |
|------------------|--------------------------------------------------------|-------|-------|---------------------|---------|------------|---|
| < 发布 ×           |                                                        |       |       |                     |         | >          | ~ |
| <b>发</b> 布<br>接收 | 标题 标题 发布时间 开始时间 至 结束时间 <b>0 里肉</b> 重量                  |       |       |                     |         |            |   |
|                  | ⊙新增公告                                                  |       |       |                     |         |            |   |
|                  | 标题                                                     | 已读/未读 | 已回/未回 | 发布时间                | 微信推送    | 操作         |   |
|                  | 放假通知                                                   | 0/59  | 无需回复  | 2021-09-30 12:02:22 | 推送微信    | 查看 阅读详情 删除 |   |
|                  | 作业成负通知                                                 | 0/4   | 无需回复  | 2021-09-30 11:38:51 | 推送微信    | 查看 阅读详情 删除 |   |
|                  | 放假通知                                                   | 1/6   | 无需回复  | 2021-09-30 10:39:06 | 已推送     | 查看 阅读详情 删除 |   |
|                  | (a) (5) (7) (a) (-) (-) (-) (-) (-) (-) (-) (-) (-) (- |       |       |                     |         |            |   |

## 4.2 通知公告接收

选择通知公告接收,查看通知公告。

| ⊡ ∩  | 首页  | <b>ォ</b> 前端入 | .□  |     |     |      |    |       |     |    |      |      |        |      | 职务: 管 | 理员 ▼ 中文(简体) ▼       |    |     |
|------|-----|--------------|-----|-----|-----|------|----|-------|-----|----|------|------|--------|------|-------|---------------------|----|-----|
| く接収  | k × |              |     |     |     |      |    |       |     |    |      |      |        |      |       |                     |    | > ~ |
| 发布接收 | T   | 标题           | 标题  | 发布人 | 发布人 | 阅读状态 | 全部 | ~ D\$ | 【状态 | 全部 | 发布时间 | 开始时间 | 至 结束时间 |      | Q 查询  | 重置                  |    |     |
|      |     | 标题           |     |     |     |      |    |       |     |    |      |      | 发布人    | 阅读状态 | 回复状态  | 发布时间                | 操作 |     |
|      |     | 国庆放          | 假通知 |     |     |      |    |       |     |    |      |      | 柯柯     | 未读   | 无需回复  | 2021-09-30 14:43:07 | 查看 |     |
|      |     | 放假通          | 知   |     |     |      |    |       |     |    |      |      | 柯柯     | 已读   | 无需回复  | 2021-09-30 10:39:06 | 宣看 |     |
|      |     |              |     |     |     |      |    |       |     |    |      |      |        |      |       |                     |    |     |

## 五、问卷评价系统

#### 5.1 问卷模板设置

进入问卷评价管理系统,设置问卷评价模板。

| <b>1</b>    | ■ ▲首页               | ī 1 | ∦前端入口 | 副の                               | : 管理员 🔻 中文(简体) 🔻    | -শ্বাধ্য 🕶 |
|-------------|---------------------|-----|-------|----------------------------------|---------------------|------------|
| 睂 师生        | く 问卷类!              | 보 × | 问卷    | ê理 × 调查明细 × 问邀填写 × 个人结果 × 问邀模板 × |                     | > ~        |
| 山 考勤        | <b>问卷类型</b><br>问卷模板 |     | 问卷类型  | 请输入问者类型 ○ <b>童肉</b> ○ 新聞问者类型     |                     |            |
| - 校务        | 问卷管理                |     | 编号    | 间卷类型                             | 创建时间                | 操作         |
| <b>★</b> 教务 | 问卷填写<br>个人结果        |     | 8     | 宿舍评价                             | 2021-09-10 09:25:14 | 901H #109  |
| 2 基础        |                     | ]   | 7     | - 据主任评价                          | 2021-09-09 16:11:51 | 编辑 删除      |
|             |                     |     | 6     | 学校食堂评价                           | 2021-09-09 15:30:14 | 编辑  题除     |
|             |                     |     | 5     | 教师评价                             | 2021-09-09 15:30:03 | 编辑剧除       |
|             |                     |     |       |                                  |                     |            |

## 5.2 问卷新增

新增问卷模板,填写问卷基础信息,添加问卷题目和题目选项,完成问卷模板新增。

| 的      | ☲ ▲ 首页       | ♥ 前端入 |                                              |      |      | I   | R务:管理员 ▼ 中文(简体)     | ▼ -柯柯▼   |
|--------|--------------|-------|----------------------------------------------|------|------|-----|---------------------|----------|
| 睂 师生   | < 问卷类型       | !× 问卷 | 管理 × 调查明细 × 问卷填写 × 个人结果 × 问卷模板 ×             |      |      |     |                     | >        |
| 山考勤    | 问卷类型         | 问卷类型  | 全部失型 > <b>问卷模板名称</b> 请输入问卷模板名称 O 查询 O 新期间卷模板 |      |      |     |                     |          |
| 🖶 校务   | 问卷模板         | 编号    | 问卷模板名称                                       | 启用状态 | 满分分数 | 创建人 | 创建时间                | 操作       |
| ★ 教务   | 问卷填写<br>个人结果 | 35    | 教师评价56<br>评价老师的数学和对待学生态度                     | 已启用  | 0    |     | 2021-09-22 15:47:17 | 修改 复制 删除 |
| 二 基础   |              | 28    | 宿舍评价                                         | 已启用  | 25   | 柯柯  | 2021-09-10 09:31:03 | 修改复制制除   |
| (9) WE |              | 26    | 境主任评价<br>学校自定义模板                             | 已启用  | 10   | 柯柯  | 2021-09-09 16:12:25 | 修改 复制 删除 |
|        |              | 25    | 食堂质量<br>食堂质量调查问卷                             | 已启用  | 4    |     | 2021-09-09 15:30:52 | 修改 复制 删除 |

## 5.3 问卷填写

系统发送问卷给需填写问卷的学生,学生登录学生端填写相关问卷。

| 1           | ☲ ▲部         | 页 考前端入口             |                     |                 |        |        |        |          |        |             |      |              | 中文(简 | 本) ▼      |
|-------------|--------------|---------------------|---------------------|-----------------|--------|--------|--------|----------|--------|-------------|------|--------------|------|-----------|
| ◆ 选课        | < 问卷类        | 型 × 问卷管理 ×          | 调查明细 >              | i 问卷填写 ×        | 个人结果 × | 问卷模板 × | 首页 × 问 | 卷 × 开课管理 | × 课程类型 | ×           |      |              |      | > ~       |
| <b>艮</b> 问卷 | 全部校区▼        |                     |                     |                 |        |        |        |          |        |             |      |              |      |           |
|             | 被评价人<br>答卷日期 | 请输入被评价人姓名<br>开始时间 至 | <b>问卷名称</b><br>结束时间 | 请输入问卷名称<br>Q 查询 | 答卷状态   | 未答卷    | > 问卷状态 | 全部状态     | > 问卷类型 | 请选择 🗸 🌱 🎔 🕊 | 营选择年 | <b>学期</b> 全部 |      |           |
|             | 编号           | 问卷名称                |                     |                 |        |        | 问卷类型   | 被评价人     | 被评价人身份 | 阶段          | 总分   | 答卷状态         | 问卷状态 | 操作        |
|             | 923          | 任课教师调查问卷            |                     |                 |        |        | 教师评价   | 梅水       | 语文老师   | 高二 (2) 班    | 0    | 未答卷          | 进行中  | 开始答卷 调查结果 |
|             |              |                     |                     |                 |        |        |        |          |        |             |      |              |      |           |

# 5.3 问卷结果统计

系统可查看每位被调查对象的调查问卷结果,并导出 excel 格式的调查问卷明细。

| <b>1</b>             | ⊡ ▲前                         | 這 ▲ 首页 ★ 前端入口 职务:管理员 ▼ 中文(简体) ▼ |                              |                     |                   |        |        |     |      |      |      |          | 柯林 🔻 |            |
|----------------------|------------------------------|---------------------------------|------------------------------|---------------------|-------------------|--------|--------|-----|------|------|------|----------|------|------------|
| ≜ 师生                 | 〈 问卷类                        | 型 × 问卷                          | 管理 × 调查明细 ×                  | 问卷填写 × 个人结果 ×       | 问卷模板 ×            |        |        |     |      |      |      |          |      | >          |
| 山 考勤<br>● 校务<br>ダ 教务 | 问卷类型<br>问卷模板<br>问卷管理<br>问卷填写 | 上海文来<br>一                       | <b>高中▼</b><br>请选择 > <b>学</b> | 年 2021 4            | <b>学期</b> 第一学期    | ~ 被评价人 | 请输入被评价 |     | Q 查询 |      |      |          |      |            |
| ≗ 基础                 | 个人结果                         | 编号                              | 问卷名称                         | 问卷类型                | 被评价人              | 平均分    | 最高分    | 最低分 | 发放数量 | 实答数量 | 未答数量 | 其他信息     |      | 操作         |
| ② 设置                 |                              | 433                             | 2021学年上学期班主任管理<br>价          | <sup>里评</sup> 班主任评价 | <b>池糖</b><br>副班主任 | 10     | 10     | 10  | 4    | 1    | 3    | 高二 (3) 班 | 10   | 查结果 导出答卷明细 |
|                      |                              | 434                             | 2021学年上学期班主任管理<br>价          | <sup>世评</sup> 班主任评价 | <b>池糖</b><br>副班主任 | 7      | 7      | 7   | 4    | 1    | 3    | 高二 (3) 班 | i)   | 查结果 导出答卷明细 |